# ACS 4.2 TACACS와의 Prime Infrastructure 통합 컨피그레이션 예

## 목차

<u>소개</u> <u>사전 요구 사항</u> <u>요구 사항</u> <u>사용되는 구성 요소</u> <u>구성</u> <u>구성</u> <u>PI에서 ACS를 TACACS 서버로 추가</u> <u>PI의 AAA 모드 설정</u> <u>PI에서 사용자 역할 특성 검색</u> <u>ACS 4.2 구성</u> <u>다음을 확인합니다.</u> 문제 해결

## 소개

이 문서에서는 TACACS+(Terminal Access Controller Access-Control System)의 컨피그레이션 예 에 대해 설명합니다

Cisco Prime Infrastructure(PI) 애플리케이션에 대한 인증 및 권한 부여

## 사전 요구 사항

#### 요구 사항

다음 주제에 대한 지식을 보유하고 있으면 유용합니다.

- ACS(Access Control Server)에서 PI를 클라이언트로 정의
- ACS 및 PI에서 IP 주소 및 동일한 공유 비밀 키를 정의합니다.

#### 사용되는 구성 요소

이 문서의 정보는 다음 소프트웨어 및 하드웨어 버전을 기반으로 합니다.

- ACS 버전 4.2
- Prime Infrastructure 릴리스 3.0

이 문서의 정보는 특정 랩 환경의 디바이스를 토대로 작성되었습니다.이 문서에 사용된 모든 디바 이스는 초기화된(기본) 컨피그레이션으로 시작되었습니다.현재 네트워크가 작동 중인 경우, 모든 명령어의 잠재적인 영향을 미리 숙지하시기 바랍니다.

#### 구성

#### PI에서 ACS를 TACACS 서버로 추가

ACS를 TACACS 서버로 추가하려면 다음 단계를 완료합니다.

#### 1단계. 다음으로 이동합니다. 관리 > 사용자 > 사용자, 역할 및 AAA PI에서

2단계. 왼쪽 사이드바 메뉴에서 TACACS+ 서버를 선택하고 Add TACACS+ servers(TACACS+ 서 버 추가)에서 Go(이동)를 클릭하면 이미지가 표시된 것처럼 페이지가 나타납니다.

| E viluille Prime Infrastructure |                           |               |  |
|---------------------------------|---------------------------|---------------|--|
| Administration / Users /        | Users, Roles & AAA 🔺      |               |  |
| AAA Mode Settings               | Add TACACS+ Server        |               |  |
| Active Sessions                 | O <sup>★</sup> IP Address |               |  |
| Change Password                 | <b>○*</b> DNS Name        |               |  |
| Local Password Policy           | * Port                    | 49            |  |
| RADIUS Servers                  | Shared Secret Format      | ASCII         |  |
| SSO Server Settings             | * Shared Secret           |               |  |
| SSO Servers                     | * Confirm Shared Secret   |               |  |
| TACACS+ Servers                 | * Retransmit Timeout      | 5 (secs)      |  |
| User Groups                     | * Retries                 |               |  |
| Users                           | Authentication Type       |               |  |
|                                 | Local Interface IP        | 10.106.68.130 |  |
|                                 | Save Cancel               |               |  |

3단계. ACS 서버의 IP 주소를 추가합니다.

4단계. ACS 서버에 구성된 TACACS+ 공유 암호를 입력합니다.

5단계. 공유 암호 확인 텍스트 상자에 공유 암호**를 다시** 입력합니다.

6단계. 나머지 필드는 기본 설정으로 둡니다.

7단계. Submit(제출)을 클릭합니다.

#### PI의 AAA 모드 설정

AAA(Authentication, Authorization, and Accounting) 모드를 선택하려면 다음 단계를 완료하십시오.

1단계. Administration(관리) > AAA로 이동합니다.

2단계. 왼쪽 사이드바 메뉴에서 AAA Mode(AAA 모드)를 선택하면 이미지에 표시된 대로 페이지를

#### 볼 수 있습니다.

| eisco Prime Ir        | nfrastructure                  |                              |
|-----------------------|--------------------------------|------------------------------|
| Administration /      | / Users / Users, Roles & AAA 🔺 |                              |
| AAA Mode Settings     | AAA Mode Settings              |                              |
| Active Sessions       | AAA Mode                       | OLocal ORADIUS OTACACS+ OSSO |
| Change Password       | Enable fallback to Local       | ONLY on no server respons -  |
| Local Password Policy |                                |                              |
| RADIUS Servers        | Save                           |                              |
| SSO Server Settings   |                                |                              |
| SSO Servers           |                                |                              |
| TACACS+ Servers       |                                |                              |
| User Groups           |                                |                              |
| Users                 |                                |                              |

3단계. TACACS+를 선택합니다.

4단계. ACS 서버에 연결할 수 없을 때 관리자가 로컬 데이터베이스를 사용하도록 하려면 Enable Fallback **to Local**(로컬**로** 대체 사용) 상자를 선택합니다.권장되는 설정입니다.

#### PI에서 사용자 역할 특성 검색

1단계. Administration(관리) > AAA > User Groups(사용자 그룹)로 이동합니다.이 예에서는 관리자 인증을 보여줍니다.목록에서 Admin Group Name(관리 그룹 이름)을 찾고 이미지에 표시된 대로 오 른쪽의 Task List(작업 목록) 옵션을 클릭합니다.

| e viluilu Prime Infrastructure |                      | Q ▼ Application Search | 🐥 Ӿ 38 root - R | oot-domain 🌣 |     |
|--------------------------------|----------------------|------------------------|-----------------|--------------|-----|
| Administration / Users / U     | Jsers, Roles & AAA 🔺 |                        |                 |              | 0 0 |
| AAA Mode Settings              | User Groups          |                        |                 |              |     |
| Active Sessions                | Group Name           | Members                | Audit Trail     | View Task    |     |
| Change Password                | Admin                | virtual                |                 | Task List    |     |
| Local Password Policy          | Config Managers      |                        |                 | Task List    |     |
| RADIUS Servers                 | Lobby Ambassador     |                        |                 | Task List    |     |
| SSO Server Settings            | Monitor Lite         |                        |                 | Task List    |     |
|                                | NBI Credential       |                        |                 | Task List    |     |
| SSO Servers                    | NBI Read             |                        |                 | Task List    |     |
| TACACS+ Servers                | NBI Write            |                        | 1               | Task List    |     |
| User Groups                    | North Bound API      |                        | 1               | Task List    |     |
| Users                          | Root                 | root                   |                 | Task List    |     |
|                                | Super Users          |                        |                 | Task List    |     |
|                                | System Monitoring    | virtual                | 8               | Task List    |     |

**작업 목록** 옵션을 클릭하면 다음과 같이 창이 나타납니다.

| Task List                                         | andor-specific attribute field in your AAA server                                                      |
|---------------------------------------------------|----------------------------------------------------------------------------------------------------|
| TACACS+ Custom Attributes                         | RADIUS Custom Attributes                                                                               |
|                                                   | If the size of the RADIUS attributes on your AAA server is more than 4096 bytes. Please copy ONLY role |
|                                                   | retrieve the associated TASKS                                                                          |
| role0=bdmin                                       | NCS:role0=2dmin                                                                                        |
| task0=View Alerts and Events                      | NCS:task0=View Alerts and Events                                                                       |
| task1=Run Job                                     | NCS:task1=Run Job                                                                                      |
| task2=Device Reports                              | NCS:task2=Device Reports                                                                               |
| task3=Alarm Stat Panel Access                     | NCS:task3=Alarm Stat Panel Access                                                                      |
| task4=RADIUS Servers                              | NCS:task4=RADIUS Servers                                                                               |
| task5=Raw NetFlow Reports                         | NCS:task5=Raw NetFlow Reports                                                                          |
| task6=Credential Profile Delete Access            | NCS:task6=Credential Profile Delete Access                                                             |
| task7=Compliance Audit Fix Access                 | NCS:task7=Compliance Audit Fix Access                                                                  |
| task8=Network Summary Reports                     | NCS:task8=Network Summary Reports                                                                      |
| task9=Discovery View Privilege                    | NCS:task9=Discovery View Privilege                                                                     |
| task10=Configure ACS View Servers                 | NCS:task10=Configure ACS View Servers                                                                  |
| task11=Run Reports List                           | NCS:task11=Run Reports List                                                                            |
| task12=View CAS Notifications Only                | NCS:task12=View CAS Notifications Only                                                                 |
| task13=Administration Menu Access                 | NCS:task13=Administration Menu Access                                                                  |
| task14=Monitor Clients                            | NCS:task14=Monitor Clients                                                                             |
| task15=Configure Guest Users                      | NCS:task15=Configure Guest Users                                                                       |
| task16=Monitor Media Streams                      | NCS:task16=Monitor Media Streams                                                                       |
| task17=Configure Lightweight Access Point         | NCS:task17=Configure Lightweight Access Point                                                          |
| Templates                                         | Templates                                                                                              |
| task18=Monitor Chokepoints                        | NCS:task18=Monitor Chokepoints                                                                         |
| task19=Maps Read Write                            | NCS:task19=Maps Read Write                                                                             |
| task20=Administrative privileges under Manage and | NCS:task20=Administrative privileges under Manage                                                      |

2단계. 이러한 특성을 복사하여 메모장 파일에 저장합니다.

3단계. ACS 서버에 사용자 지정 가상 도메인 특성을 추가해야 할 수 있습니다.사용자 지정 가상 도 메인 특성은 동일한 작업 목록 페이지 하단에서 사용할 수 있습니다.

**1** Virtual Domain custom attributes are mandatory. To add custom attributes related to Virtual Domains, please click here.

4단계. **여기** 옵션을 클릭하여 가상 도메인 속성 페이지를 가져오면 다음 이미지와 같이 페이지를 볼 수 있습니다.

| TACACS+ Custom Attributes                            | RADIUS Custom Attributes                                     |
|------------------------------------------------------|--------------------------------------------------------------|
| virtual-domain0=ROOT-DOMAIN<br>virtual-domain1=test1 | NCS:virtual-domain0=ROOT-DOMAIN<br>NCS:virtual-domain1=test1 |
|                                                      |                                                              |
|                                                      |                                                              |
|                                                      |                                                              |
|                                                      |                                                              |
|                                                      |                                                              |
|                                                      |                                                              |
|                                                      |                                                              |
|                                                      |                                                              |

#### ACS 4.2 구성

1단계. ACS Admin GUI에 로그인하고 Interface Configuration(인터페이스 컨피그레이션) > TACACS+ 페이지로 이동합니다.

2단계. prime에 대한 새 서비스를 생성합니다.다음 예에서는 이미지에 표시된 대로 이름 NCS로 구성된 서비스 이름을 보여줍니다.

| New | Services |              |          |
|-----|----------|--------------|----------|
|     |          | Service      | Protocol |
|     |          | ciscowlc     | common   |
|     |          | Wireless-WCS | HTTP     |
|     |          | NCS          | НТТР     |
|     |          |              |          |
|     |          |              |          |

3단계. 2단계에서 만든 메모장의 모든 특성을 사용자 또는 그룹 구성에 추가합니다.가상 도메인 특 성을 추가해야 합니다.

# NCS HTTP

## Custom attributes

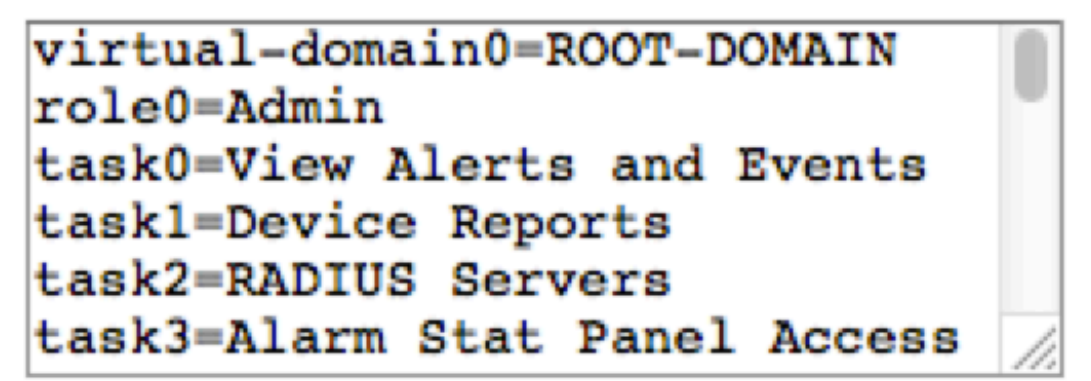

4단계. **확인**을 클릭합니다.

## 다음을 확인합니다.

생성한 새 사용자 이름으로 Prime에 로그인하고 Admin 역할이 있는지 확인합니다.

### 문제 해결

이 섹션에서는 컨피그레이션 문제를 해결하는 데 사용할 수 있는 정보를 제공합니다.

/opt/CSCOlumos/logs 디렉토리에서 사용 가능한 Prime 루트 CLI에서 usermgmt.log를 검토합니다 .오류 메시지가 있는지 확인합니다.

user entered username: 138527] 2016-05-12 15:24:18,517 [http-bio-443-exec-10] DEBUG usermgmt - [ [TacacsLoginModule] Primary server=172.18.70.243:49] 2016-05-12 15:24:18,517 [http-bio-443-exec-10] DEBUG usermgmt - Thread Id : [835], Entering Method : [login], Class : [com.cisco.xmp.jaas.tacacs.TacacsLoginClient]. 2016-05-12 15:24:18,517 [http-bio-443-exec-10] DEBUG usermgmt - Thread Id : [835], Entering Method : [login], Class : [com.cisco.xmp.jaas.tacacs.SecondaryTacacsLoginClient]. 2016-05-12 15:24:18,518 [http-bio-443-exec-10] INFO usermgmt - [Tacacs:connectTacacs()] : [prepare to ping TACACS+ server (> 0):/172.18.70.243 (-1)]. 2016-05-12 15:24:18,619 [http-bio-443-exec-10] INFO usermgmt - [Tacacs:connectTacacs()] : [Tacacs: Num of ACS is 3]. 2016-05-12 15:24:18,619 [http-bio-443-exec-10] INFO usermgmt - [Tacacs:connectTacacs()] : [Tacacs:activeACSIndex is 0]. 2016-05-12 15:24:18,619 [http-bio-443-exec-10] INFO usermgmt - [Tacacs:connectTacacs()] : [Tacacs: Unable to connect to Server 2: /172.18.70.243 Reason: Connection refused]. 2016-05-12 15:24:18,619 [http-bio-443-exec-10] DEBUG usermgmt - [ [Thu May 12 15:24:18 EST 2016] [TacacsLoginModule] exception in client.login( primaryServer, primaryPort, seconda...: com.cisco.xmp.jaas.XmpAuthenticationServerException: Server Not Reachable: Connection refused] 이 예에서는 방화벽 또는 중간 장치 등에 의해 연결이 거부되는 다양한 이유로 인해 발생할 수 있는 오류 메시지의 예를 보여 줍니다.